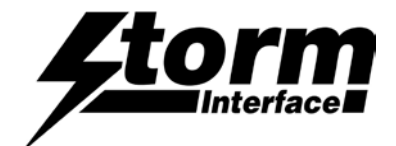

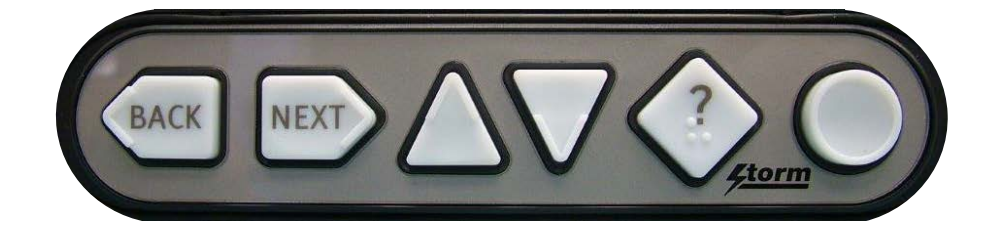

| System Requirements   | 2 |
|-----------------------|---|
| Installation          | 2 |
| Using the Utility     | 4 |
| Customising Key codes | 5 |
| Updating Firmware     | 6 |
| Change History        | 7 |

The content of this communication and / or document, including but not limited to images, specifications, designs, concepts, data and information in any format or medium is confidential and is not to be used for any purpose or disclosed to any third party without the express and written consent of Keymat Technology Ltd. Copyright Keymat Technology Ltd. 2022.

Storm, Storm Interface, Storm AXS, Storm ATP, Storm IXP, Storm Touchless-CX, AudioNav, AudioNav-EF and NavBar are trademarks of Keymat Technology Ltd. All other trademarks are the property of their respective owners

Storm Interface is a trading name of Keymat Technology Ltd Storm Interface products include technology protected by international patents and design registration. All rights reserved

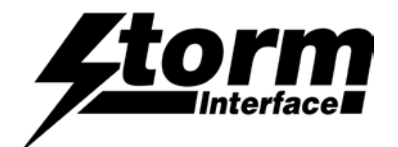

#### Windows Utility

#### System Requirements

The utility requires .NET framework to be installed on the PC and will communicate over the same USB connection but via the HID-HID data pipe channel, no special drivers are required.

#### Compatibility

Windows 11 ✓ Windows 10 ✓

The utility can be used to configure the product for:

- LED brightness (0 to 9) 0 off and 9 full brightness.
- Load customised NavBar<sup>™</sup> table.
- Write default values from volatile memory to flash.
- Reset to factory default.
- Load Firmware.

#### Installing the Utility

To install the StormNavBarUtility click on the setup.exe (windows installer package) and follow instructions as below:

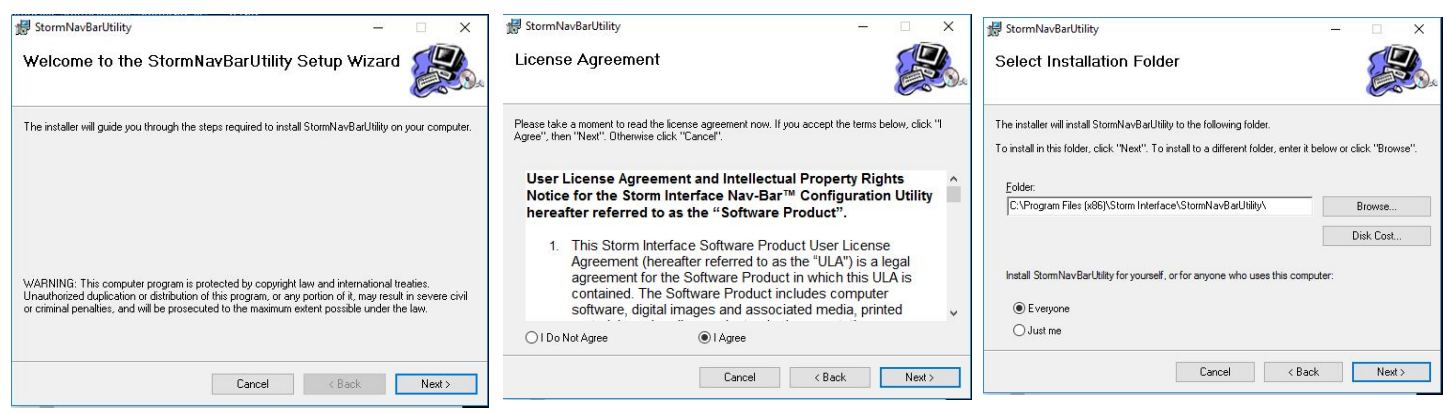

Click on "Next" to accept the license agreement.

Select if you would like to install for just you or everyone and select location (Browse) if you do not want to install at the default location.

Then click on "Next".

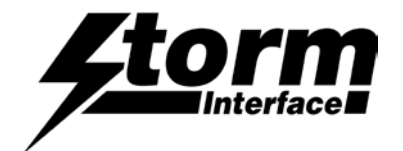

Click on "Next" and the installation process will start.

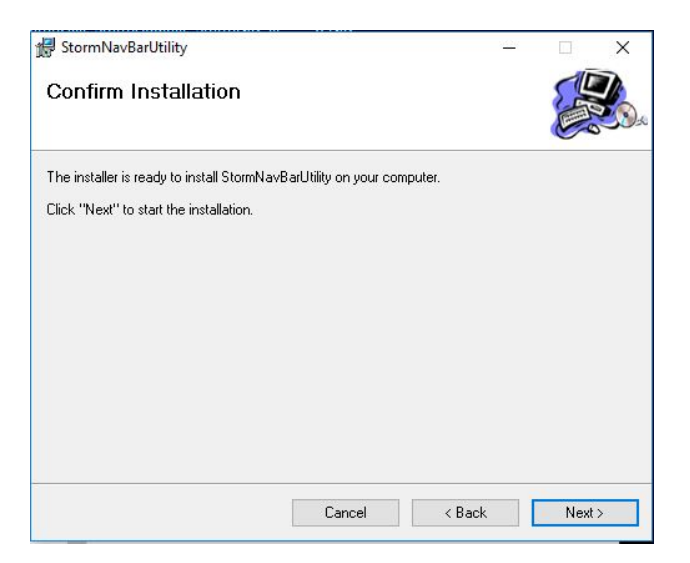

Click on "Close" for a successful installation.

| 🚏 StormNavBarUtility                                       | 9 <u>00</u>           | k.     |       | X        |
|------------------------------------------------------------|-----------------------|--------|-------|----------|
| Installation Complete                                      |                       |        |       | <b>K</b> |
| StormNavBarUtility has been successfully installed.        |                       |        |       |          |
| Click "Close" to exit.                                     |                       |        |       |          |
|                                                            |                       |        |       |          |
|                                                            |                       |        |       |          |
|                                                            |                       |        |       |          |
|                                                            |                       |        |       |          |
| Please use Windows Update to check for any critical update | ates to the .NET Fram | ework. |       |          |
| Cancel                                                     | < Back                |        | Close | -        |

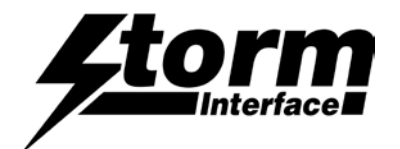

## Using the Utility

Click on SCAN for DEVICE - when the NavBar is connected it will be detected on the home screen. Storm Nav-Bar<sup>™</sup>-SF Configuration Utility

| Scan For Device Connected<br>Code Table Loaded |       | Nav-Bar-SF<br>Default            | Firmware Version : V1.0 |  |
|------------------------------------------------|-------|----------------------------------|-------------------------|--|
| fault                                          |       | 20040990                         | LED Brightness - 6 ~    |  |
| Jack In<br>Configura                           | ation | Jack Out<br>Configuration        | Test Nav-Bar™-SF        |  |
| Customise<br>Table                             | Code  | Reset From<br>Configuration File | Save Changes            |  |
| Update Nav-Bar™-SF<br>Firmware                 |       | Reset To Factory                 | Exit                    |  |

## Changing the LED brightness

The user can change the LED brightness from low to high by selecting the LED Brightness and selecting from 1 to 9.

**NB**: Remember to save any required changes otherwise they will be lost when the application is closed or the NavBar<sup>™</sup> is disconnected.

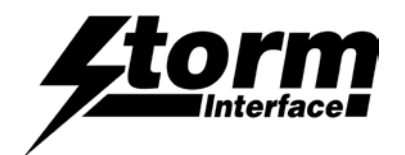

## Customising the Key Codes

If you need specific key codes then use the Customised Table

Select "Customised Table" then "Customise code"

Customise Code Table

To customise a key, click on it and the "Select Code" combo box will appear.

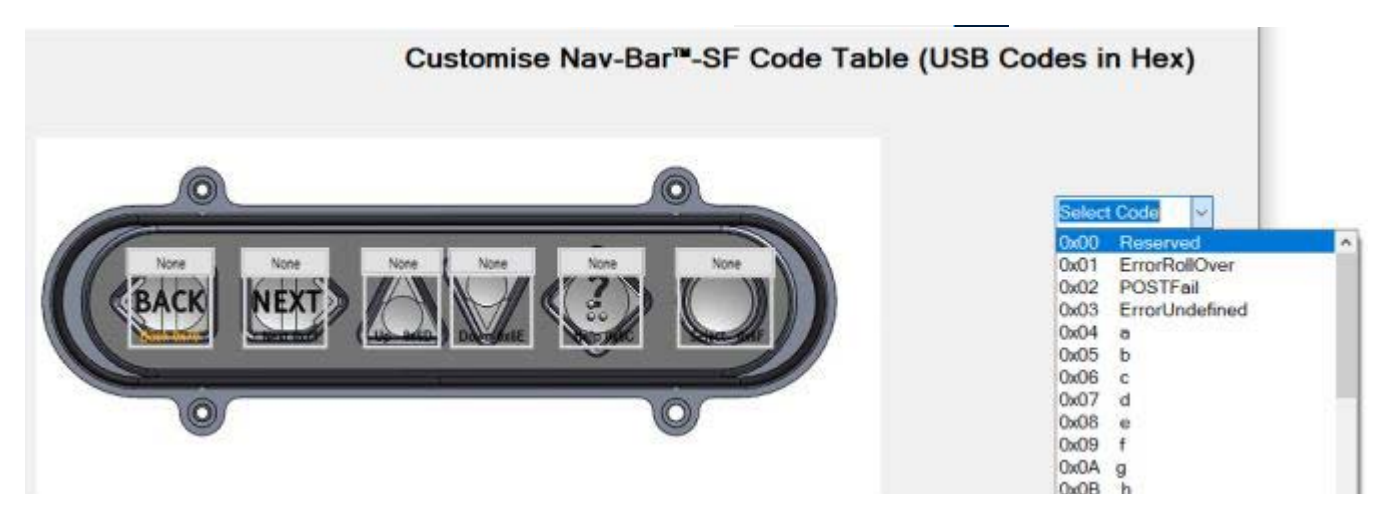

Select the code you require from the dropdown list

Once a code is selected, the button's background colour will display the new code selected.

Repeat for the other keys

Press Apply to send the new codes to the keypad

## Don't forget to SAVE YOUR CHANGES

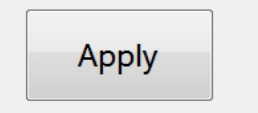

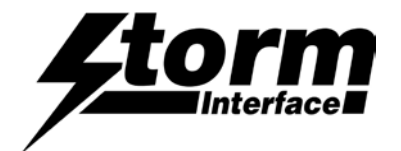

# Upgrading the Firmware

| Storm Nav<br>File He                                                                                                    | -Bar <sup>™</sup> Configuration Utility<br>de<br>Storm Nav-Bar | ™ Configuration Utilit                                                                                  | N .                                                  |
|----------------------------------------------------------------------------------------------------|----------------------------------------------------------------|----------------------------------------------------------------------------------------------------|------------------------------------------------------|
| Sc                                                                                                    | Code Table Loaded Serial Number No Serial                      | Firmware Version : V4<br>e Jack Status : Ja<br>Number                                                   | LO<br>CCK OUT                                        |
| Cust                                                                                                    | Omise  V Firmware Upgrade                                      | × LED Brightr                                                                                           | ess - 9 v                                            |
|                                                                                                    | Jack In<br>Configuration                                       | e you want to upgrade the firmware?                                                                     | Jav-Bar™                                             |
| Click on "Yes"                                                                                                    | Customise Code<br>Table                                        | Yes No Save                                                                                             | Changes                                              |
| L                                                                                                    | Jpdate Nav-Bar™ Res<br>Firmware                                | et To Factory<br>Default                                                                                | Exit                                                 |
| After a few seconds the "<br>and "Upgrade" button wil<br>enabled.                                                                                   | Browse"<br>I be<br>Customise                                   | The select which firmware to download Select Firmware Fite to download Select Firmware Fite to download | Upgrade                                              |
| (If both buttons are greye<br>then <b>reset</b> the unit and re                                                                                     | ed out Jack In<br>Configuration<br>Etry)                       | For common                                                                                              | st Nav-Bar™                                          |
| Click on the "Browse" but<br>navigate to the firmware<br>"Open" to select.                                                                          | tton and<br>file. Click<br>Firmware                            | VID 0x2047 PID 0x0200<br>Reset TO Factory<br>Default                                                    | Close                                                |
| Then click on "Upgrade".                                                                                                    |                                                                |                                                                                                    | ii.                                                  |
| Do not disconnect the o<br>the upgrade is in progra                                                                                                 | cable while<br>ess.                                            | Rese<br>Unplug the USB cable for                                                                        | et Procedure<br>the NavBar™ from_the PC, use a       |
| Once unit has upgraded to the new firmware, the NavBar <sup>™</sup> will auto reboot and the new firmware version will be displayed on the utility. |                                                                | paperclip through the hole<br>reset switch on NavBar™                                                   | where indicated to press the<br>and keep it pressed. |

To upgrade the firmware, click on "Update NavBar™ Firmware" button the screen below will be displayed

Plug the USB cable into the PC and release the switch. The "Browse" and "Upgrade" button should now be enabled

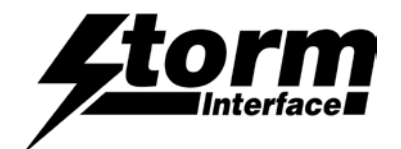

## Reset to factory defaults

Clicking on "Factory Default" will set the NavBar™ with values that are pre-set.

NAVBAR<sup>™</sup> – default table

LED brightness – 9

# **Change History**

| Instructions for      | <u>Date</u> | Version        | Details                                    |
|-----------------------|-------------|----------------|--------------------------------------------|
| Configuration Utility | 15 Aug 24   | 1.0            | First Release (split out from Tech Manual) |
|                       | _           |                |                                            |
| Configuration Utility | <u>Date</u> | Version        | Details                                    |
|                       | 21 Jan 20   | 7.0            | Supports NavBar and NavBar SF              |
|                       | 01 feb 22   | 7.1            | New user agreement                         |
|                       |             |                |                                            |
| Product Firmware      | <u>Date</u> | <u>Version</u> | <u>Details</u>                             |
|                       | 21 Jan 20   | NBM v1.0       | First Release                              |